## BRIDGE INVESTMENT GROUP

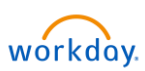

## SOP- How to change Time Zone Preferences in Workday – Desktop Version!

From the search bar – Type **Edit Worker Time Zone** Task, then click on the Task

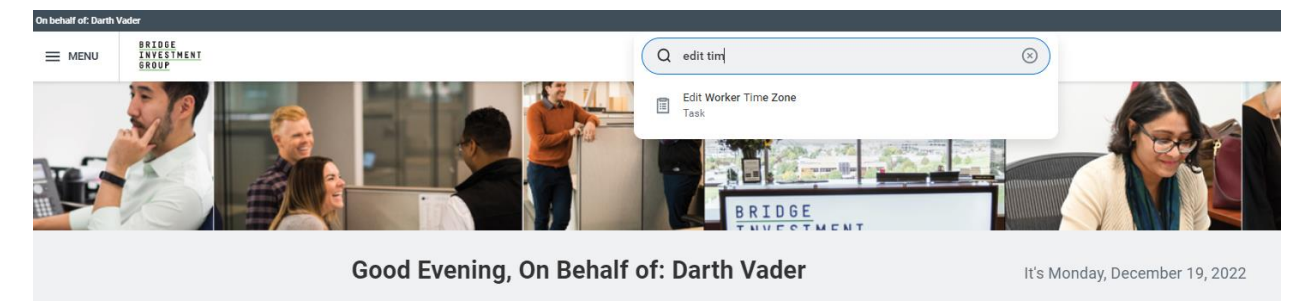

Once you select the Task – you will be prompted to enter worker name – Please type your name, in this example I am editing the time zone preferences for Employee Darth Vader.

|                                         | Q edit ti                                    |    | $\otimes$  |
|-----------------------------------------|----------------------------------------------|----|------------|
|                                         | Edit Worker Time Zone Worker × Darth Vader … | := | ×          |
| g, On Beh                               | OK Cancel                                    |    | , December |
|                                         |                                              |    |            |
| Once your name                          | populates, click OK                          | _  |            |
| Edit Worker T                           | ime Zone Darth Vader 🚥 👯                     |    |            |
| Default Timezone<br>Preferred Time Zone | GMT-05:00 Eastern Time (New York)            |    |            |

On the preferred Time Zone click on the three bars, to see list of the options form the drop down.

| BR | <b>!</b> | D | G | Ε |   |   |   |   |
|----|----------|---|---|---|---|---|---|---|
| IN | ١V       | Ε | S | T | Μ | Ε | N | T |
| GR | 20       | U | Ρ |   |   |   |   |   |

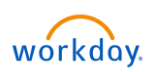

Edit Worker Time Zone Darth Vader ....

|           | Default Timezone    | GMT-05:00 Eastern Time (New York)                                                                                                    |          |
|-----------|---------------------|----------------------------------------------------------------------------------------------------|----------|
|           | Preferred Time Zone | Search                                                                                                    | <b>:</b> |
|           |                     | GMT-12:00 GMT-12:00                                                                                                    | -        |
|           |                     | GMT-11:00 Samoa Standard Time<br>(Midway)                                                                                                    |          |
|           |                     | GMT-10:00 Hawaii-Aleutian<br>Standard Time (Honolulu)                                                                                                    |          |
|           |                     | GMT-09:00 Alaska Time<br>(Anchorage)                                                                                                    |          |
|           |                     | GMT-08:00 Pacific Time (Los                                                                                                    |          |
|           |                     | Angeles)                                                                                                    |          |
|           |                     | GMT-08:00 Pacific Time (Tijuana)                                                                                                    |          |
|           | _                   | GMT-08:00 Pacific Time (Tijuana)<br>GMT-07:00 Mexican Pacific Time<br>(Mazatlan)                                                                                                    |          |
|           | _                   | GMT-08:00 Pacific Time (Tijuana)<br>GMT-07:00 Mexican Pacific Time<br>(Mazatlan)<br>GMT-07:00 Mountain Standard Time<br>(Phoenix)                                                                                    |          |
| Vader 🚥 🏭 | -                   | GMT-07:00 Mexican Pacific Time<br>(Mazatlan)<br>GMT-07:00 Mexican Pacific Time<br>(Mazatlan)<br>GMT-07:00 Mountain Standard Time<br>(Phoenix)<br>GMT-07:00 Mountain Time (Denver)                                    |          |
|           | _                   | GMT-08:00 Pacific Time (Tijuana)<br>GMT-07:00 Mexican Pacific Time<br>(Mazatlan)<br>GMT-07:00 Mountain Standard Time<br>(Phoenix)<br>GMT-07:00 Mountain Time (Denver)<br>GMT-06:00 Central Standard Time<br>(Regina) |          |

Once you search for preferred time zone select the right option and select OK. You will get an alert, <mark>make sure to sign out and sign back in so the time zone reflects.</mark>

| Edit Worker Time Zone Durth Vader 🖮 🛗                                                                                                    | ▲ 1.Alect |
|----------------------------------------------------------------------------------------------------|-----------|
| Default Timeszone (AHT 05:00 Editation Time (New York) Preferred Time Zone (Childing) Att: The Time Zone aelection takes affect only after the Worker signs out end signs back in to Workey |           |
|                                                                                                    |           |
|                                                                                                    |           |
|                                                                                                    |           |
| CARCER CARCEL                                                                                                    |           |

Once you log out and log back in you can check under your profile: Under Change Preferences to see the reflected time zone. It should reflect the new preferred time zone.

## BRIDGE INVESTMENT GROUP

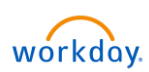

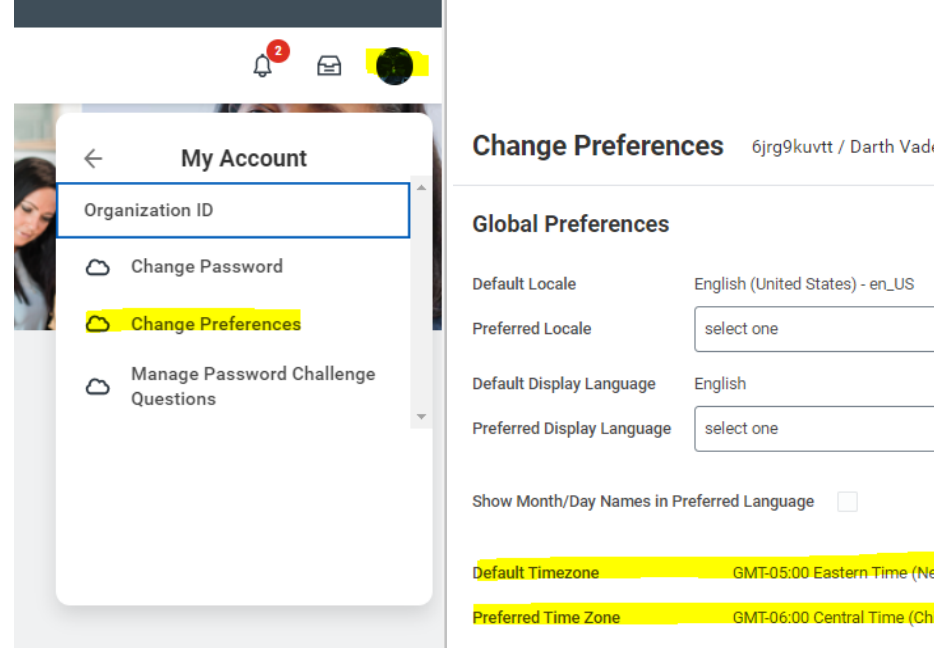

| Cildinge Preferences ojrg9kuvtt / Darth Vader |                                   |  |  |  |
|-----------------------------------------------|-----------------------------------|--|--|--|
| Global Preferences                            |                                   |  |  |  |
| Default Locale                                | English (United States) - en_US   |  |  |  |
| Preferred Locale                              | select one 🔻                      |  |  |  |
| Default Display Language English              |                                   |  |  |  |
| Preferred Display Language                    | select one 🔻                      |  |  |  |
| Show Month/Day Names in Preferred Language    |                                   |  |  |  |
| Default Timezone                              | GMT-05:00 Eastern Time (New York) |  |  |  |
| Preferred Time Zone                           | GMT-06:00 Central Time (Chicago)  |  |  |  |